## Инструкция по работе с сайтом ГМУ bus.gov.ru

Оставить отзыв о качестве условий оказания услуг организациями в сфере культуры, охраны здоровья, образования, социального обслуживания

### 1. Зайти на сайт <u>www.bus.gov.ru</u>

| <mark>Я</mark> ндекс | bus.gov.ru                                                                                                    | ⊗    | Найти      |
|----------------------|----------------------------------------------------------------------------------------------------|------|------------|
|                      | Поиск Картинки Видео Карты Маркет Новости Эфир Коллекции                                                                                                    | Знат | оки Услуги |
| *                    | Государственные муниципальные учреждения<br>• bus.gov.ru • •<br>Государственный сайт с информацией о государственных муниципальных<br>учреждениях. Можно производить поиск в реестре учреждений по названиям, вида<br>услуг, карте, ключевым словам. Также присутствуют аналитические отчёты об<br>учреждениях, рейтинги. Каждому Читать ещё > | м    |            |

### 2. Выбрать регион

| =        | <b>î</b> | онск информации<br>6 унреждениях                                   | 2                                   | Регультаты<br>независимой оценки | Стрении услуг и ра                            | 601 🖓                          |
|----------|----------|--------------------------------------------------------------------|-------------------------------------|----------------------------------|-----------------------------------------------|--------------------------------|
|          |          | ОФИЦИАЛЬНЫЙ<br>для размещения и<br>о государственны<br>учреждениях | й САЙТ<br>информации<br>х (муниципа | льных)                           | выбурата выд рагасан<br>Мурманская обл        | ×                              |
|          |          |                                                                    | adosagaujas                         | Оставить отзыя                   | B formali satisfier                           | Мой профиль                    |
| Поиск по | торежде  | Hantes Kapre Ca                                                    | ŔŦŷ                                 |                                  |                                               | Расшина <del>сьный сонск</del> |
| <u>a</u> |          |                                                                    |                                     |                                  |                                               | Haitse                         |
|          |          | Колич                                                              | нество у                            | чреждений на                     | сайте                                         |                                |
|          | 1        | 101.265<br>бюджетные                                               | ľ                                   | Всего<br>чреждений<br>64 423     | 100 45 286<br>казенные<br>учреждения<br>27.5% | ,                              |
| N        |          | 61.6%                                                              |                                     | 5                                | 17.872<br>автономные<br>учреждения<br>10.9%   |                                |

#### 3. В строке поиска набрать наименование организации

|                                                                            | об учреждениез                                                | незаписимой скри                   |                        | ш ( <u>2</u> )    |
|----------------------------------------------------------------------------|---------------------------------------------------------------|------------------------------------|------------------------|-------------------|
| in the Real                                                                | официальны                                                    | ый сайт                            | Budgpette nata perwore |                   |
| Call -                                                                     | для размещения<br>о государственн                             | ғинформации<br>ьск (муниципальных) | Мурманская обл         | Ψ.                |
| 1200                                                                       | учрежденика                                                   | 😑 Останить отаки                   | A Deranak sabiner      | Мой профиль       |
|                                                                            | 00                                                            |                                    | و معلق ا               |                   |
| Rufepute p                                                                 | อหัดป/เอกอุส สุภ                                              |                                    | - Instance             |                   |
| высерите ра                                                                | айонл ород для                                                | н уточнения поиска                 | Decents                |                   |
| Поиск по Учре                                                              | ждениям Карте (                                               | Cailing                            |                        | Расциренный псиси |
|                                                                            |                                                               |                                    |                        |                   |
| Мурманская город                                                           | аская поликличина № 1                                         |                                    |                        | Hanish'           |
|                                                                            |                                                               |                                    |                        |                   |
|                                                                            |                                                               |                                    |                        |                   |
| Показать результат                                                         | гы 📋 Слиском                                                  | Histore                            |                        |                   |
| Показать результат                                                         | гы 💽 Списком                                                  | • Histophe                         |                        |                   |
| Показать результат<br>Найдено 1 043 уч                                     | ты 💽 Стиском                                                  | Haxipte                            |                        |                   |
| Показать результат<br>Найдено 1 043 уч                                     | ты Стиском<br>реждений                                        |                                    | Ранения турманская     |                   |
| Показать результат<br>Наядено 1 043 уч<br>31. ГОСУДАРСТВЕН<br>ГОРОДСКАЯ ПО | ты Стиском<br>реждений<br>Нюе областное бюдж<br>ЛИКЛИНИКА.№ 1 |                                    | Ранения турманская     | Сравнить          |

## 4. При наведении курсора на организацию выбрать вкладку «Оставить отзыв»

| 🗎 Регистрационные данные | 🗐 Подробная информация | 💬 Оставить отзыв | 🚖 Оценить |
|--------------------------|------------------------|------------------|-----------|
|                          |                        |                  |           |

Для продолжения Вам необходимо будет авторизоваться на сайте, используя регистрационную запись на едином портале государственных услуг

В случае появления окна «Политика безопасности», необходимо ознакомиться с условиями политики формирования отзывов, поставить галочку «Я прочел и согласен с условиями политики формирования отзывов» и нажать на кнопку «Оставить отзыв»

| ПОЛИТИКА<br>формирования отзывов на официальном сайте для размещения<br>информации о государственных и муниципальных учреждениях в<br>информационно-телекоммуникационной сети «Интернет» www.bus.gov.ru |
|----------------------------------------------------------------------------------------------------|
| 🗹 Я прочел и согласен с условиями политики формирования отзывов                                                                                                    |
| Отменить Оставить отзыв                                                                                                    |

## 5. Заполнить форму и отправить отзыв

Оставить отзыв

| Данное обращения<br>законом от 02.05.20<br>Федерации», а яви<br>качестве оказания у<br>Обратите внимание<br>электронная почта<br>опубликовании и по | не является обращением гражданина в соответствии с Федеральным<br>106 г № 59-ФЗ «О порядке рассмотрения обращений граждан Российской<br>изется способом повышения открытости и доступности информации о<br>спут организациями социальной сферы.<br>что введенный отзыв будет отображаться всем попьзователям сайта. Ваша<br>скрыта от попьзователей сайта и необходима только для уведомления об<br>тучения ответа на отзыв. |
|----------------------------------------------------------------------------------------------------|----------------------------------------------------------------------------------------------------|
| Отзыв об организации: Наим                                                                                                    | енование организации                                                                                                    |
| Представьтесь, пожалуйств                                                                                                    |                                                                                                    |
| Электронная почта                                                                                                    |                                                                                                    |
| Ваш отзыв о результатах<br>независимой оценки качества<br>оказания услуг в социальной<br>сфере?                                                     | Да Нег                                                                                                    |
| Загоповок отзыва<br>(Максимальное количество символов 300)                                                                                          |                                                                                                    |
| Тип отзыва                                                                                                    | • Положительный 🕥 Отрицательный 🚫 Пожелание 🎈                                                                                                    |
| Текст отзыва<br>(Максимальное количество симестов 4000)                                                                                             | Осталосы: 4 000 символов                                                                                                    |
| Введите символы с изображения                                                                                                    | Tagfda Dokasarte<br>ADVINE CHIMBOTH                                                                                                    |
|                                                                                                    | Отменить Отправить                                                                                                    |

1

Оценить организацию в сфере культуры, охраны здоровья, образования, социального обслуживания

1. Зайти на сайт <u>www.bus.gov.ru</u>

| <mark>Я</mark> ндекс | bus.                         | gov.ru                                 |        |                            |            |         |                 |           | 8    | Н   | айти   |
|----------------------|------------------------------|----------------------------------------|--------|----------------------------|------------|---------|-----------------|-----------|------|-----|--------|
|                      | Поиск                        | Картинки                               | Видео  | Карты                      | Маркет     | Новости | Эфир            | Коллекции | Знат | оки | Услуги |
| Ŷ                    | Госуда<br>∎bus.g<br>Государо | арственні<br>оv.ru т 🥑<br>ственный саю | ые мун | <b>иципа</b> л<br>ормацией | о государо | чрежден | IUЯ<br>/ниципал | ьных      |      |     |        |

### 2. Выбрать регион

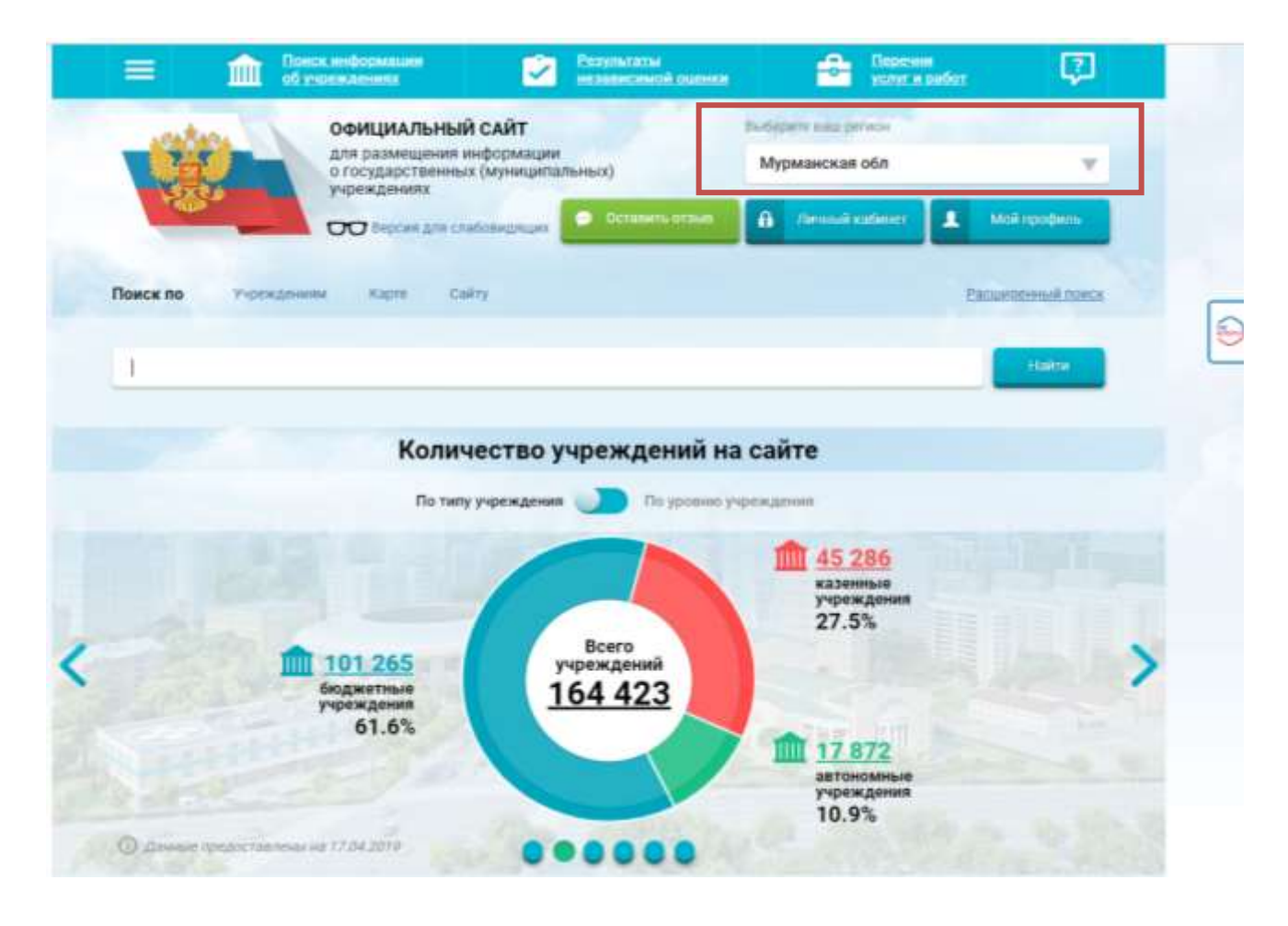

| 3. B | строке поиска н  | абрать наимено | вание организ             | ации |
|------|------------------|----------------|---------------------------|------|
|      | Понск ниформации |                | Espense<br>worker a pador | 2    |

|                                         | ОФИЦИАЛЬНЫИ САИТ<br>для размещения информации    | podebene com bu woe      |                    |
|-----------------------------------------|--------------------------------------------------|--------------------------|--------------------|
|                                         | о государственных (муниципальных)<br>учреждениях | Мурманская обл           | Y                  |
| Co.                                     | ОО бероня для спабовидищих ОСТАНИТЬ ОТТА         | 🖬 🔒 Derastak kaldester 🔳 | Майтрофиль         |
|                                         |                                                  |                          |                    |
| Выберите райо                           | н/город для уточнения поиска                     | a batom                  |                    |
| -                                       |                                                  |                          |                    |
| Понск по Учреждини                      | iam satus canat                                  | 1                        | Station-read manca |
| Мурманская городская                    | noniecheresa Ne 1                                |                          | Halith             |
|                                         | -                                                |                          |                    |
| Показать результаты                     | Списном Узахарте                                 |                          |                    |
| Найдено 1 043 учрежд                    | Тений                                            |                          |                    |
|                                         |                                                  |                          |                    |
|                                         | ОБЛАСТНОЕ БЮЛЖЕТНОЕ УЧРЕЖЛЕНИЕ ЗЛРАВОС           | ОХРАНЕНИЯ МУРМАНСКАЯ     | Constant           |
| 31. ГОСУДАРСТВЕННОЕ<br>ГОРОДСКАЯ ПОЛИКЛ | MHMKA Nº 1                                       |                          | - wpaerwire        |

# 4. При наведении курсора на организацию выбрать вкладку «Оценить»

| Регистрационные данные | 🗐 Подробная информация | 💬 Оставить отзыв | 🚖 Оценить |
|------------------------|------------------------|------------------|-----------|
|                        |                        |                  | <u></u>   |

5. В появившемся окне поставить оценку (от 1 до 5 баллов)

Оцените учреждение

| Наименование организации         |                   |  |  |
|----------------------------------|-------------------|--|--|
| Критерии оценки бесплатных услуг | 🚖 🚖 🚖 🏫 8 голосов |  |  |
| Качество оказываемых услуг/работ | ***               |  |  |
| Квалификация персонала           | ****              |  |  |
|                                  |                   |  |  |
| Критерии оценки платных услуг    | 🗙 🚖 🚖 🏫 7 голосов |  |  |
| Качество оказываемых услуг/работ | ****              |  |  |

6. После выставления оценок по выбранным критериям необходимо ввести символы с картинки и выбрать кнопку «Оценить»

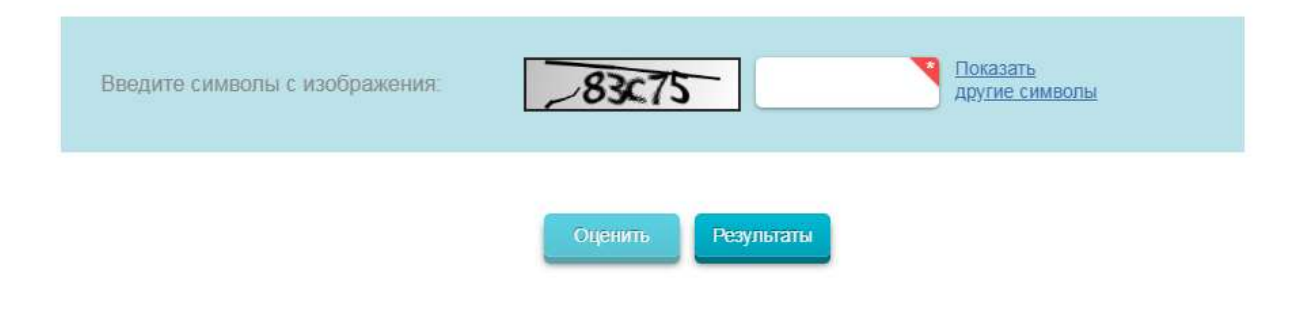